## 9-4 テキストファイルに書き込むには?

次のようにプロシージャを入力します。
※VBEを起動し、《挿入》→《標準モジュール》をクリックします。

## ■「ラベルテキスト追加」プロシージャ

- 1.Sub ラベルテキスト追加()
- 2. Dim MyFSO As New FileSystemObject
- 3. Dim MyTXT As TextStream
- 4. Dim filename As String
- 5. filename = ThisWorkbook.Path & "¥9-4Practice.txt"
- 6. Set MyTXT = MyFSO.OpenTextFile(filename, ForAppending)
- 7. MyTXT.WriteBlankLines Lines:=3
- 8. MyTXT.WriteLine Text:=Range("A9").Value
- 9. MyTXT.WriteLine Text:=Range("A10").Value
- 10. MyTXT.WriteLine Text:=Range("A11").Value
- 11. MyTXT.WriteLine Text:=Range("A12").Value
- 12. MyTXT.WriteLine Text:=Range("A13").Value
- 13. MyTXT.Close
- 14. Set MyFSO = Nothing
- 15. Set MyTXT = Nothing

16. End Sub

## ■プロシージャの意味

1.「ラベルテキスト追加」プロシージャ開始

- FileSystemObject型のオブジェクト変数「MyFSO」を使用することを宣言してインスタンスを 生成
- 3. TextStream型のオブジェクト変数「MyTXT」を使用することを宣言
- 4. 文字列型の変数「filename」を使用することを宣言
- 5. 変数「filename」に実行中のプロシージャが記述されたブックが保存されているフォルダーの絶対パスと「¥9-4Practice.txt」を連結して代入
- 変数「filename」のテキストファイルを書き込み(追記)モードで開いてオブジェクト変数 「MyTXT」に代入
- 7. テキストファイルに3行改行を書き込む
- 8. テキストファイルにセル【A9】の値を書き込む
- 9. テキストファイルにセル【A10】の値を書き込む
- 10. テキストファイルにセル【A11】の値を書き込む
- 11. テキストファイルにセル【A12】の値を書き込む
- 12. テキストファイルにセル【A13】の値を書き込む
- 13. テキストファイルを閉じる
- 14. オブジェクト変数「MyFSO」の初期化
- 15. オブジェクト変数「MyTXT」の初期化
- 16. プロシージャ終了

※コンパイルを実行し、上書き保存しておきましょう。 ※プロシージャの動作を確認します。